## 「公教人員個人專戶制退撫儲金自主投資平台」 操作說明

(一)「自主投資平台」使用者代號及密碼之設定

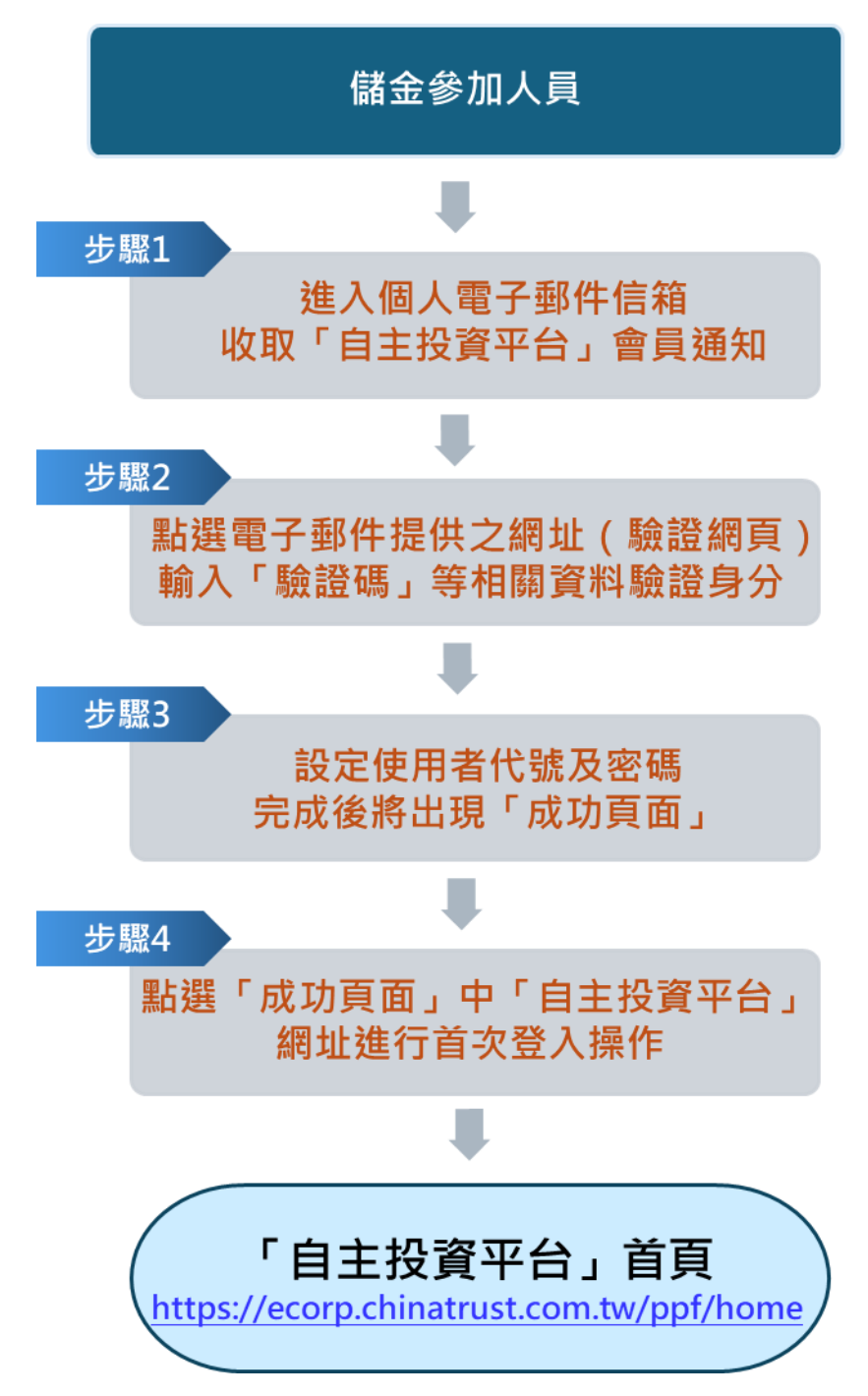

註:如您是中國信託商業銀行「個人網路銀行」之用 戶,亦可憑「個人網路銀行」使用者代號及密碼登 入自主投資平台,無須再進行上開設定步驟。

## (二)「自主投資平台」登入作業及操作流程

## 1.登入作業

請連結至「公教人員個人專戶制退撫儲金自主投資平台」首頁網址

https://ecorp.chinatrust.com.tw/ppf/home

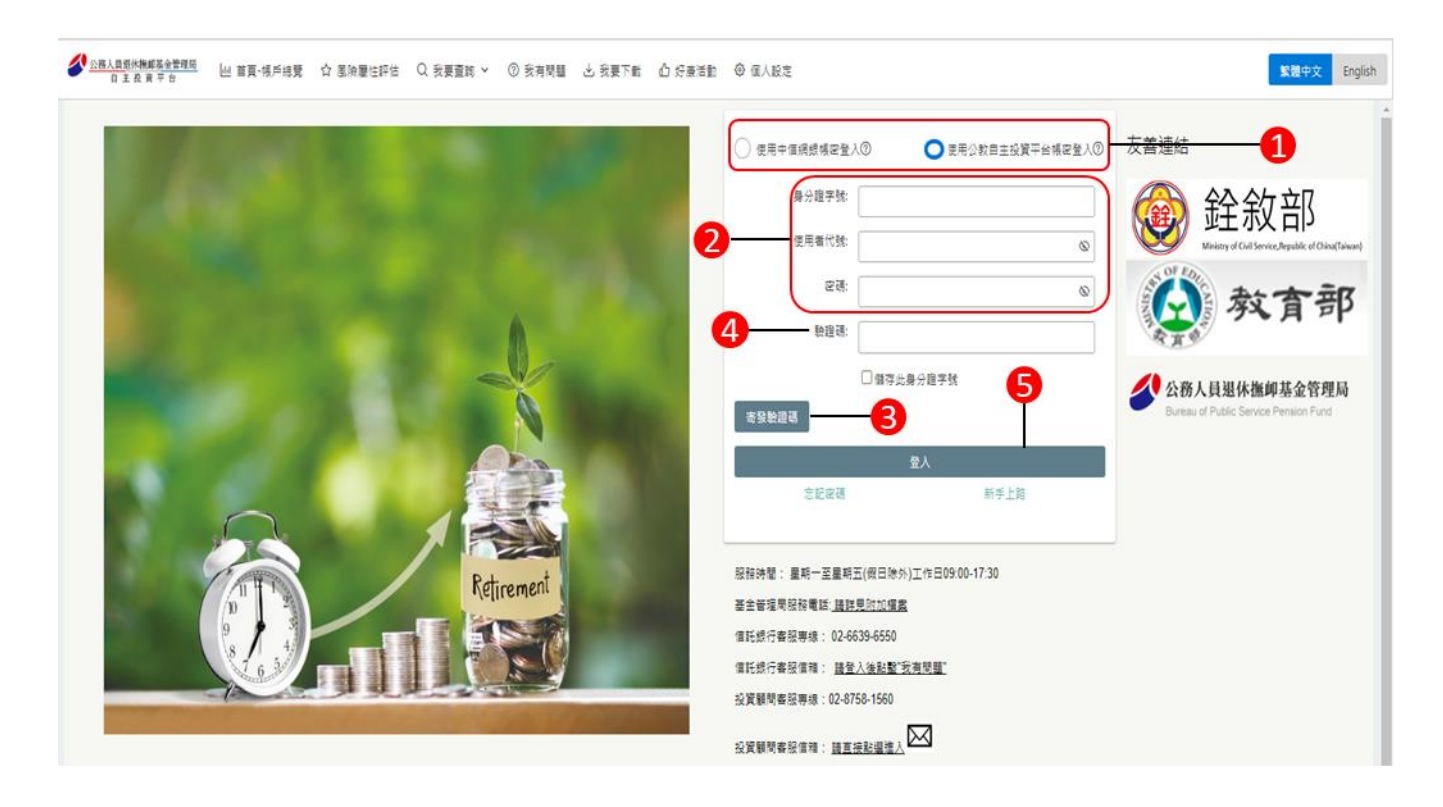

- 1 選擇【使用公教自主投資平台帳密登入】或【使用中信網銀帳密登入】
- 2 請輸入【身份證字號】、【使用者代號】及【密碼】
- **3** 請按 <sup>寄發驗證碼</sup> · 進入留存之電子郵件信箱 · 讀取驗證碼信件
- 4 請輸入【驗證碼】
- 5 請按【登入】進入查詢畫面

## 2.風險屬性評估及選擇投資組合作業

| 4/09/20      |                      |                                         |                    |                |
|--------------|----------------------|-----------------------------------------|--------------------|----------------|
| 風險屬性:<br>積極型 | 總申購金讀(台幣)<br>784,608 | 總參考市值(台幣)<br>830,794                    | 投資損益(台幣)<br>46,186 | 參考報酬率<br>5.88% |
|              |                      | 公教人員專戶                                  | -2                 |                |
|              |                      | 每月投資組合:<br>穩健型投資標的組合<br>預設投組:人生週期投資標的組合 |                    |                |
|              |                      | 累積申購金額(台幣)<br>784,608                   |                    |                |
|              |                      | 參考市值(台幣)<br>830,794                     |                    |                |
|              |                      | 投資損益(台幣)                                |                    |                |

- <u>風險屬性評估作業</u>:請點選「風險屬性評估」,並填答風險屬性問卷,以 完成風險屬性評估作業。
- 2 選擇投資組合作業:點選「公教人員專戶」進入專戶,再點選「設定每月 投資組合」,依風險屬性評估結果選定對應或較低風險程度的投資組合。